## Email All Advisees

Go to my.OTC.edu
Login using your OTC username and

password

3. Select Advising

| $\equiv O^{my}_{TC}$ | C                                                                                                    |                                                                                                    | <b>a</b> dooleye | 🗹 En                                                                                                    | nail 🔅 Canva                                                                         | is සියි Ask OTC             | 〔→ Sign out          | ? Help |  |  |
|----------------------|----------------------------------------------------------------------------------------------------|----------------------------------------------------------------------------------------------------|------------------|----------------------------------------------------------------------------------------------------|--------------------------------------------------------------------------------------|-----------------------------|----------------------|--------|--|--|
| ♣ Hi, Erin! Y        | You've arrived at MyC                                                                                                    | DTC!                                                                                                    |                  |                                                                                                    |                                                                                      |                             |                      |        |  |  |
| 🗢 Notifica           | tions                                                                                                    |                                                                                                    |                  |                                                                                                    |                                                                                      |                             |                      |        |  |  |
| Title                |                                                                                                    | Details                                                                                                  |                  |                                                                                                    |                                                                                      | Li                          | ink                  |        |  |  |
|                      | ION STUDENTS!                                                                                                    | You must sign up for a payment plan on the same day you register for classes or you will be disenrolled. |                  |                                                                                                    |                                                                                      |                             |                      |        |  |  |
| FI Sta               | Student Planning<br>Here you can see your program requirements, contact your academic ac<br>plan for future semesters and register for classes. |                                                                                                    |                  |                                                                                                    | Grades<br>Here you can view your grades by term.                                     |                             |                      |        |  |  |
| Gr<br>Her            | Graduation<br>Here you can apply for graduation.                                                                                                |                                                                                                    |                  | Enrollment Verifications<br>Here you can view and request an enrollment verification.                                                                          |                                                                                      |                             |                      |        |  |  |
| Tra                  | Transcript Requests Here you can request an official transcript and view the status of prior r                                                  |                                                                                                    |                  | Student Accounts<br>Here you can view your registration charges, current account information, and<br>monthly statements as well as access your payment portal. |                                                                                      |                             |                      |        |  |  |
| S Fir                | Financial Aid<br>Here you can access financial aid data, forms, etc.                                                                            |                                                                                                    |                  | Tax<br>Her                                                                                                    | ax Information<br>ere you can change your consent for e-delivery of tax information. |                             |                      |        |  |  |
| En Her               | nployee<br>re you can view your tax from                                                                                                    |                                                                                                    |                  | Em<br>Her                                                                                                    | nployee Resourc<br>e you can view availal                                            | es<br>ble OTC Employee reso | urces.               |        |  |  |
| Ac<br>Her<br>aca     | dvising<br>re you can access your advisees a<br>idemic planning.                                                                                | id provide guidance & feedback or                                                                        | ) their          | Fac<br>Her<br>stud                                                                                                    | culty<br>e you can view your a<br>dents.                                             | ctive classes and subm      | it grades and waiver | s for  |  |  |

## Email All Advisees

4. Select Email All My Advisees

IMPORTANT: Microsoft Outlook must be set as the default email application

| ≡           | <b>O</b> TC                                                                         | C                                      |                     |                     | A dooleye                     | 🗹 Email                                | Canvas                                                    | සී Ask OTC                 | 〔→ Sign out                | ? Help                     |  |
|-------------|-------------------------------------------------------------------------------------|----------------------------------------|---------------------|---------------------|-------------------------------|----------------------------------------|-----------------------------------------------------------|----------------------------|----------------------------|----------------------------|--|
| •           | Daily Work Advising Advising Overview                                               |                                        |                     |                     |                               |                                        |                                                           |                            |                            |                            |  |
| ٠           | Who would you like to work with?<br>Find a student by searching or selecting below. |                                        |                     |                     |                               |                                        |                                                           |                            |                            |                            |  |
| ŧ           | O Student                                                                           |                                        |                     |                     |                               |                                        |                                                           |                            |                            | All My Advisees            |  |
| <u>)</u> \$ |                                                                                     | Name                                   | Review<br>Requested | Assigned<br>Advisee | ID                            | Program(                               | Program(s)                                                |                            |                            | Advisor(s)                 |  |
| ភា          | •                                                                                   | eeeeeeeeeeeeeeeeeeeeeeeeeeeeeeeeeeeee  |                     |                     |                               | BIOLOGIO<br>*DENTAL<br>*DENTAL         | CAL CLINICAL SCIEN<br>ASSISTING PRE-AD<br>HYGIENE PRE-ADM | Advisor(s):<br>ERIN DOOLEY |                            |                            |  |
| ₽<br>A      | <b>6</b> • • • • • • •                                                              |                                        | සා                  |                     | BIOLOGIC<br>*SURGICA<br>STEPS | TAL CLINICAL SCIEN<br>AL TECHNOLOGY PI | Advisor(s):<br>ERIN DOOLEY                                |                            |                            |                            |  |
|             |                                                                                     |                                        |                     | ക്ര                 |                               | ASSOCIAT<br>STUDIES -                  | E OF INTERDEPART                                          | IMENTAL                    | Advisor(s):<br>ERIN DOOLEY |                            |  |
| •           |                                                                                     | ee ee ee ee ee ee ee ee ee ee ee ee ee |                     |                     |                               | ASSOCIAT<br>AA.TRD                     | ASSOCIATE OF ARTS (TRANSFER DEGREE) -<br>AA.TRD           |                            |                            | Advisor(s):<br>ERIN DOOLEY |  |

## Email All Advisees

- 5. Once email displays, ensure advisees populate in Bcc field
- 6. Draft email and send

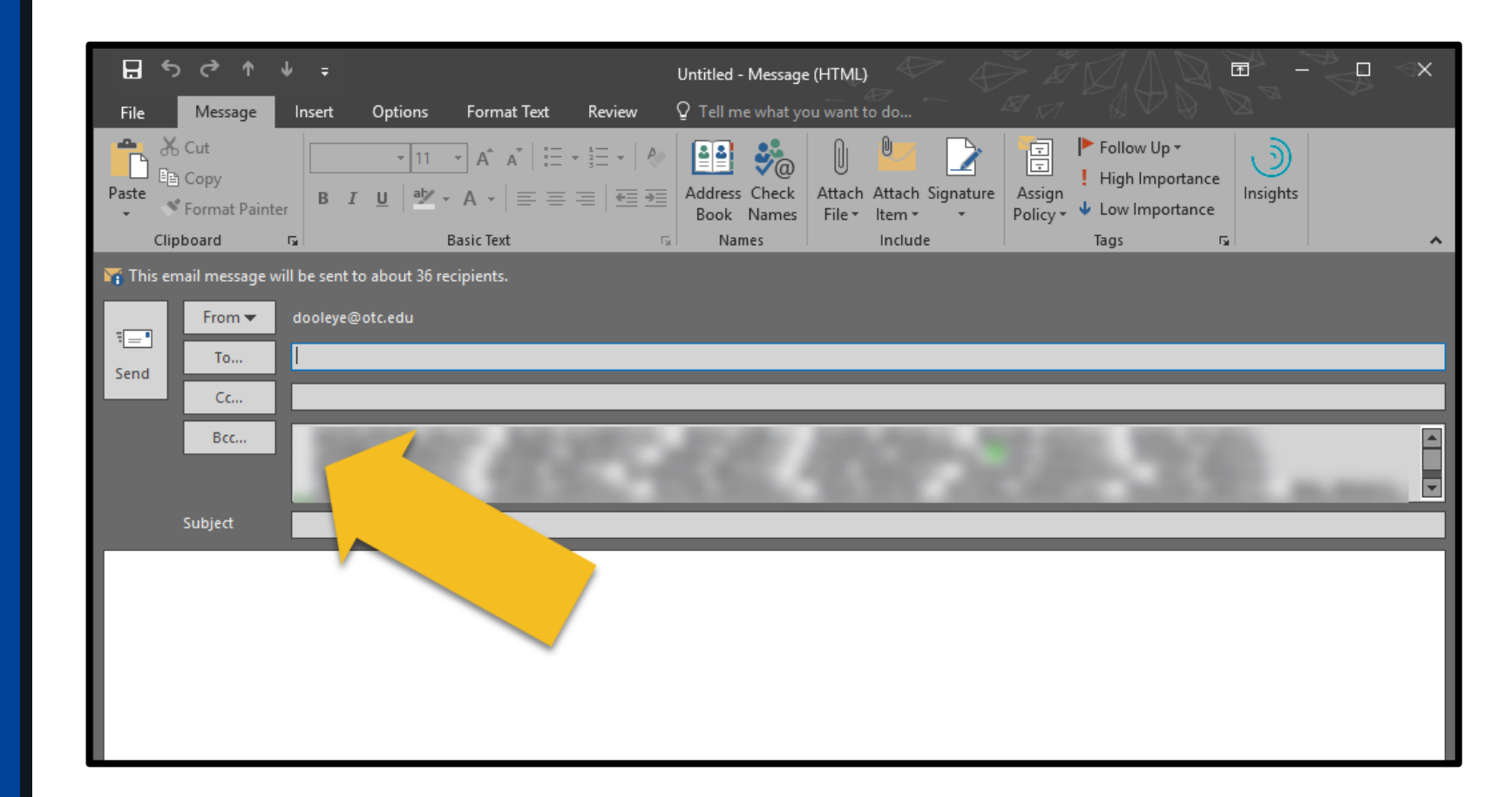